# 教育担当者マニュアル ~【クラス設定】 毎年同じコースを受講し 年度ごとに受講履歴を管理する場合~

※教育担当者のみの機能です。

 ・クラス設定について
 ・・・P.1

 ・クラス設定の活用例
 ・・・P.2

 ・クラス設定コースの受講履歴確認方法
 ・・・P.3

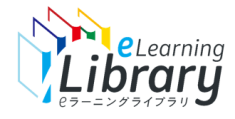

### クラス設定について

### クラス設定の活用例 🔎

- ●社内制度として同じコースを毎年受講をさせたい。(履歴も年度ごとに管理したい)
- ●すでに修了しているコースの履歴を削除して、再度受講させたい。
- ●JMAMコースやオリジナル教材を組み合わせて、独自のカリキュラムを作成したい。

### ) - クラス設定で対応できます!

・「クラス」を作成することで別のコースとして扱われ、受講履歴も単体コースとは別に管理ができます。 ・年度ごとに「クラス」を作成することで、毎年の受講状況が把握できます。

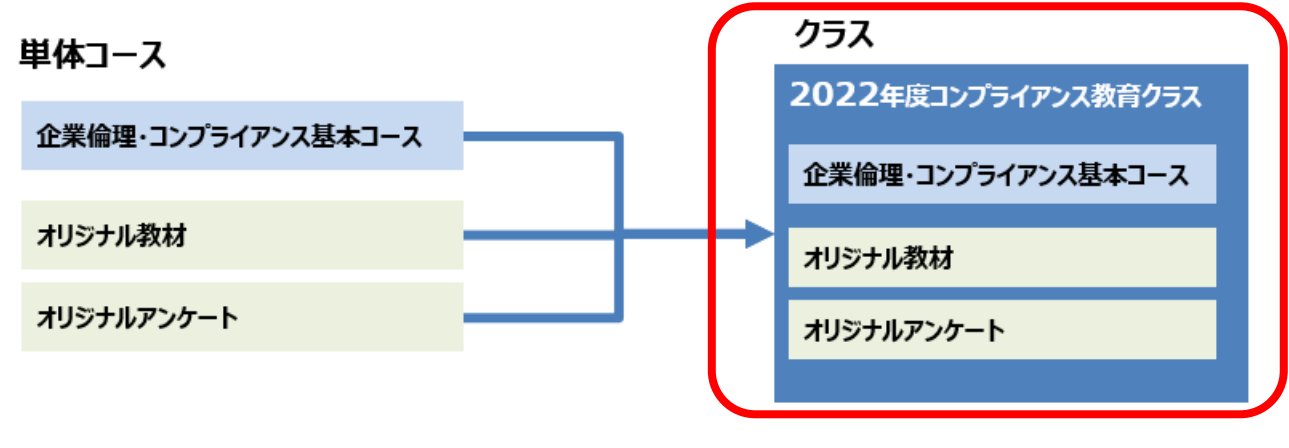

「クラス」の概要・注意点については、「クラス設定マニュアル」P.1~P.3をご確認ください。 https://www.jmam.co.jp/hrm/elearning\_lib/users\_manual/class.pdf  ・1コース~複数コースをまとめてひとつの「クラス」として設定できます。
 ・クラス設定したコースは、単体コースとは別のコース(クラス)として 扱われます。
 ※クラス設定されたコースは「単体コース」と、「クラスコース」と、重複し て存在するため、「単体コース」を非表示設定にすることをお勧めします。
 ※コースの非表示方法については、「受講コース設定」マニュアルP.46 ~P.55をご確認ください。
 https://www.jmam.co.jp/hrm/elearning\_lib/users\_manual/course. pdf

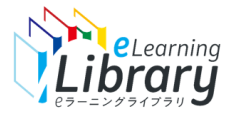

## クラス設定の活用例

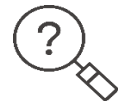

#### コンプライアンス教育などで、毎年同じコースを受講させたい。受講履歴も年度ごとに管理をしたい。

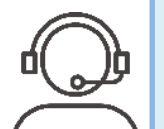

#### 受講させたいコースについて、年度ごとの「クラス」を作成してから、作成したクラスを「<mark>受講コース設定」</mark>で、<mark>受講</mark> <u>者の紐づけ、必須コースなどの設定</u>をしてください。<u>元の単体コース</u>は、「非表示設定」にすることをおすすめします。

#### 【手順】

①「**クラス」の作成を行ってください。**設定方法は、「クラス設定」マニュアルのP.5~をご参照ください。 https://www.jmam.co.jp/hrm/elearning\_lib/users\_manual/class.pdf#page=6

②「受講コース設定」で、受講者の紐づけ、必須コースなどの設定を行ってください。

設定方法は、「受講コース設定」マニュアルをご参照ください。

https://www.jmam.co.jp/hrm/elearning\_lib/users\_manual/course.pdf#page=1

③**単体コースの非表示をおすすめしています。**設定方法は、「受講コース設定」マニュアルのP.46をご参照ください。 https://www.jmam.co.jp/hrm/elearning\_lib/users\_manual/course.pdf#page=47

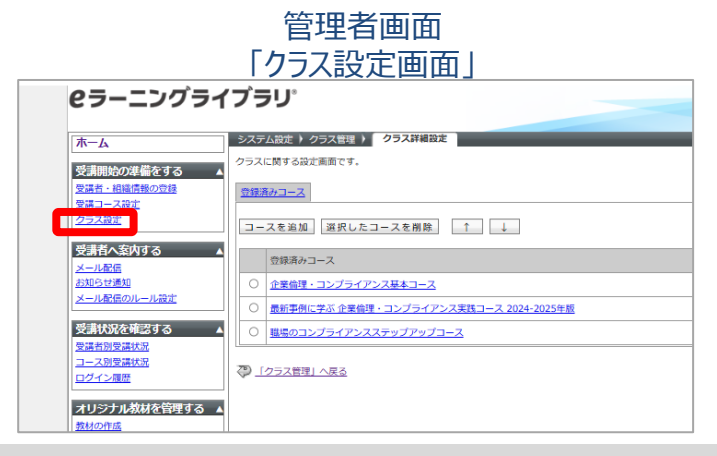

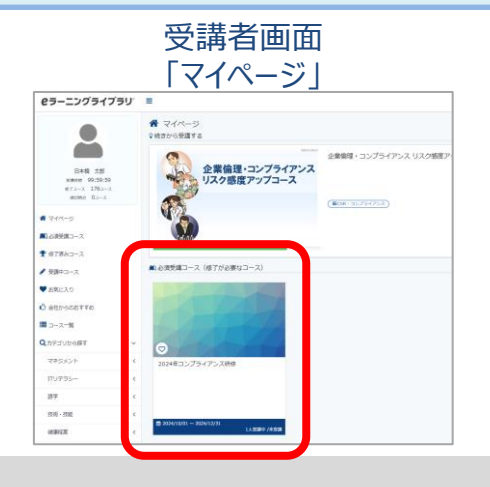

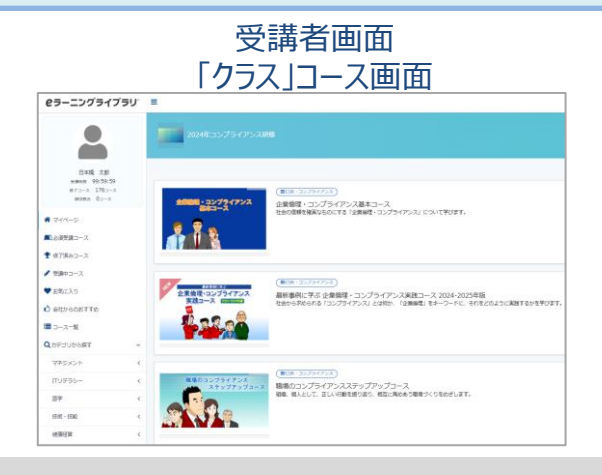

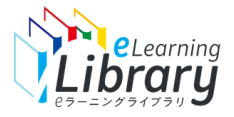

### クラス設定コースの受講履歴確認方法

コース別受講状況

### 「クラス」設定したコースも「単体コース」と同様に受講履歴を確認できます。

#### ●受講者別受講状況 https://www.jmam.co.jp/hrm/elearning lib/users manual/jyukousyabetu.pdf ・「対象クラス/コース」で作成したクラスを選択してください。 ●受講履歴一括出力 **e**ラーニングライブラリ<sup>®</sup> https://www.jmam.co.jp/hrm/elearning\_lib/users\_manual/jyukousyabetu.pdf#page=11 []→ ・「受講履歴一括出力」をクリックしてください。 福当者デモID <DM32C0FM-100 ホーム 受講を開始しているすべてのユーザIDの受講履歴をCSVで一括出力できます。 受講履歴一括出力 1:2024/11/29 08:08 受講開始の準備をする I歴をCSVファイルとして一括出力します 受講者・組織情報の登録 ※未受講のユーザIDは、出力されません。 受講コース設定 ✓ 下位部門も含む クラス設定 象クラス/コース 2024年コンプライアンス研修 選択 ※前日(「最終集計日」に表示されている時点)までの受講状況となります。 受講者へ案内する ✓契約ライブラリコース ✓自社コース ) コース設定 ( ✓ 必須コース ✓ 任意コース ✓ オススメ ) 非表示も表示 メール配信 氏名 お知らせ通知 ロール (全て) ランク (全て) 🗸 属性 (全て) ✔ $\sim$ メール配信のル・ ユーザ属性1 ユーザ属性3 ユーザ属性4 集計年月日※レポート問題は最新の得点が表示されます。 コーザ属性は 🏥 受講状況 🔽 未受講 🔽 未修了 🗌 修了 受講状況を確認する 開始予定日 1678 曲 終了予定日 ユーザD 氏名 メールアトロール名 部門名 ランク 属性 ユーザ属性ユーザ属性ユーザ属性ユー ダクラス名 前回学習日 - III 曲 修了日 曲 進捗率 9619 E 受講者別受講状況 検索 メール送信 一括メール送 表示切替 検索結果のCSV作成 熱傷薬傷災害の安全知 3 DM32C0F user 001 --受講者 /能率商事 A コース別受講状 ログイン履歴 4 DM32C0F 日本橋 王--受講者 /能率商事 A 1 ---2024年度コンプライア 1714532 企業倫理 <u>種別 必須 オススメ クラス</u> <u>氏名<ユーザID> 受講状況 部門</u> 開始予定日 終了予定日 前回学習日 オリジナル教材を管理する

ユーザIDなどで絞込検索も可能です。 検索した対象者へフォローメールの配 信ができます。 ※最新の受講状況が反映されます。

●コース別受講状況 <u>https://www.jmam.co.jp/hrm/elearning lib/users manual/kyoukabetsu.pdf</u> ・「クラス/コース」で作成したクラスを選択、「コース」で設定したクラス内のコースを選択してください。 **e**ラーニングライブラリ<sup>®</sup> - コース別受護状況 ホーム /能率商事(株) 受講開始の準備をする クラス/コース: 2024年コンプライアンス研修 選択 受講者・組織情報の登録 受講コース設定 クラス設定 1 / 単元名 プレビュー 完了者数 未完了者数 受講者へ案内する メール配信 はじめに 2 お知らせ通知 プレビュー 2 wrm 表紙・学習開始にあたって メール配信のルール設定 ブレビュー 2 wen ある、おもちゃメーカーの事( 第1章 企業活動とコンプライアンス 2 중:28월 명종:21 2 WEB 1-1 企業倫理・コンプライアンスにまつわる事例 プレビュー 0

ラスID コース名

0048552 熱傷薬(